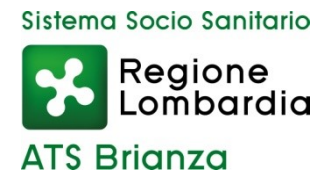

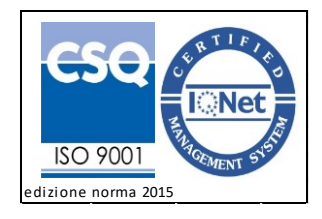

# **GUIDA PORTALE RACCOLTA DATI SCUOLE**

# PREMESSA

La pandemia del virus SARS-CoV-2 continua a colpire tutti i settori della nostra comunità, tra cui quello scolastico. La collaborazione tra ATS e Dirigenti scolastici, Responsabili e Referenti Covid è stata sin da subito e continuerà ed essere fondamentale per la gestione dei casi Covid19 accertati e dei contatti stretti ad essi correlati.

# SCOPO

Al fine di poter garantire un'efficace gestione delle segnalazioni dei casi Covid19 all'interno dell'ambito scolastico, è stata implementata una nuova piattaforma nella quale è possibile inserire la segnalazione del caso accertato ed i contatti stretti ad esso associati. Lo scopo della presente guida è quello di facilitare l'inserimento, supportando passo dopo passo l'utilizzatore.

## IL SITO

Nel caso in cui la scuola, nella figura del dirigenti scolastico, responsabile e/o referente Covid, venga a conoscenza della positività di un alunno, docente/educatore/collaboratore scolastico deve effettuare la segnalazione all'ATS **seguendo i criteri** e le indicazioni presenti sul sito al link <u>https://www.ats-brianza.it/it/azienda/news-online/2299-raccolta-tracciamento-contatti-scuola-riservato-ai-dirigenti-scolastici.html?highlight=WyJ0cmFjY2lhbWVudG8iXQ==</u>

Su tale pagina è presente il collegamento al portale RACCOLTA DATI SCUOLE.

## RACCOLTA DATI SCUOLE

Cliccando sul <u>link</u> si accede alla seguente schermata nella quale vanno inserite le credenziali ricevute via e-mail. In mancanza delle stesse vi invitiamo a contattarci alla mail <u>contatti.covid19@ats-brianza.it</u>

| Sistema Socio Sanitario<br>Regione<br>Combardia<br>ATS Brianza |               |                                        |
|----------------------------------------------------------------|---------------|----------------------------------------|
| RACCOLT                                                        | A DATI SCUOLE |                                        |
|                                                                |               |                                        |
|                                                                |               |                                        |
|                                                                |               |                                        |
| Username                                                       |               |                                        |
| Password                                                       |               |                                        |
|                                                                |               | Resetta dati Accedi alla raccolta dati |

AGENZIA DI TUTELA DELLA SALUTE (ATS) DELLA BRIANZA Sede legale e territoriale: Viale Elvezia 2 – 20900 Monza - C.F. e Partita IVA 09314190969 Sede territoriale di Lecco: C.so C. Alberto 120 - 23900 Lecco protocollo@pec.ats-brianza.it

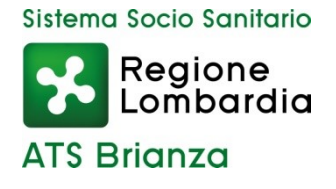

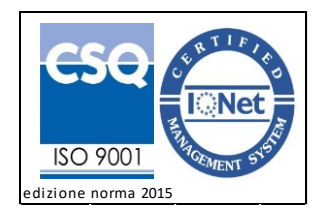

Le credenziali di accesso sono diversificate per codice meccanografico del plesso.

L'username corrisponde al codice meccanografico mentre la password è generata dal sistema.

| nome_scuola | codice_scuola | tipologia_scuola | comune_scuola | provincia_scuola      | indirizzo_scuola | email_scuola          | user     | pwd         |
|-------------|---------------|------------------|---------------|-----------------------|------------------|-----------------------|----------|-------------|
| SCUOLA_AAA  | MBNNNNA1      | NID/INFANZIA     | MONZA         | MONZA E DELLA BRIANZA | VIA ITALIA       | MBIC111@ISTRUZIONE.IT | MBNNNNA1 | XXXX111XXX  |
| SCUOLA_AAA  | MBNNNNA2      | NID/INFANZIA     | MONZA         | MONZA E DELLA BRIANZA | VIA ROMA         | MBIC111@ISTRUZIONE.IT | MBNNNNA2 | XXX2222XXX  |
| SCUOLA_AAA  | MBNNNNA3      | PRIMARIA         | MONZA         | MONZA E DELLA BRIANZA | VIA ITALIA       | MBIC111@ISTRUZIONE.IT | MBNNNNA3 | XXXX333XXX  |
| SCUOLA_AAA  | MBNNNNB4      | PRIMARIA         | MONZA         | MONZA E DELLA BRIANZA | VIA ROMA         | MBIC111@ISTRUZIONE.IT | MBNNNNB4 | XXXX444XXXX |
| SCUOLA_BBB  | MBNNNNB5      | PRIMARIA         | MONZA         | MONZA E DELLA BRIANZA | VIALE EUROPA     | MBIC111@ISTRUZIONE.IT | MBNNNNB5 | XXX5555XXXX |
| SCUOLA_BBB  | MBNNNNB6      | SECONDARIA 1°    | MONZA         | MONZA E DELLA BRIANZA | VIA ROMA         | MBIC111@ISTRUZIONE.IT | MBNNNNB6 | XXX6666XXX  |
| SCUOLA_BBB  | MBNNNNC7      | SECONDARIA 2°    | MONZA         | MONZA E DELLA BRIANZA | VIA MILANO       | MBIC111@ISTRUZIONE.IT | MBNNNNC7 | XXXX777XXXX |

Come descritto nell'immagine sopra, l'accesso al portale è diversificato per plesso (sito struttura) e per ordine scolastico.

# 1) ANAGRAFICA SCUOLA

Al primo accesso è necessario verificare ed inserire i dati anagrafici mancanti.

Benvenuto nel nuovo Portale della Raccolta dati scuole del territorio Ats Brianza.

Vi invitiamo a verificare e compilare i vostri dati anagrafici tramite il seguente  $\underline{link}$  .

Cliccando sul link si accede alla seguente schermata:

| Nome istituto comprensivo: *                                             | IC SCUOLA_AAABBB                                               |
|--------------------------------------------------------------------------|----------------------------------------------------------------|
| Numero totali di classi riferite al codice meccanografico del plesso : * | 10                                                             |
| Nome Scuola: *                                                           | SCUOLA_AAA                                                     |
| Codice Meccanografico: *                                                 | MBNNNA 1                                                       |
| Tipologia Scuola: *                                                      | NIDO/INFANZIA                                                  |
| Comune Scuola: *                                                         | MONZA                                                          |
| Provincia Scuola: *                                                      | MONZA E DELLA BRIANZA                                          |
| Indirizzo Scuola: *                                                      | VIA ITALIA                                                     |
| Email Scuola: *                                                          | MBIC111@ISTRUZIONE.IT                                          |
| S                                                                        | ezione COVID19                                                 |
| Cognome Nome del referente COVID19 - Dirigente: *                        | COGNOME NOME                                                   |
| Cellulare Referente Covid19: *                                           | 32000000                                                       |
|                                                                          |                                                                |
| PER MODIFICARE DATI ANAGRAFICI NON EDITABILI                             | I, INVIARE UNA MAIL A : <u>contatti.covid19@ats-brianza.it</u> |
| -                                                                        | Torna Indietro Salva Dati                                      |

AGENZIA DI TUTELA DELLA SALUTE (ATS) DELLA BRIANZA Sede legale e territoriale: Viale Elvezia 2 – 20900 Monza - C.F. e Partita IVA 09314190969 Sede territoriale di Lecco: C.so C. Alberto 120 - 23900 Lecco protocollo@pec.ats-brianza.it

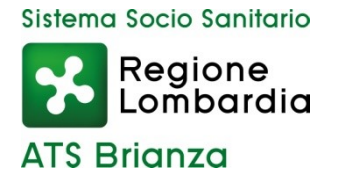

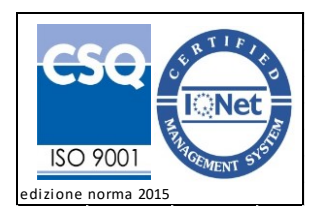

I campi da popolare, qualora non lo siano già, sono:

- Nome dell'istituto comprensivo;
- Numero totale delle classi presenti;
- Cognome, Nome e recapito cellullare del Referente Covid19.

Tali campi, contrassegnati nella presente guida con il bollino verde, sono sempre modificabili cliccando sulla cartella "Modifiche Dati Scuola"

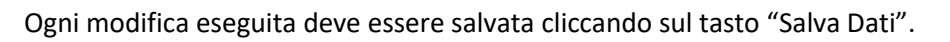

I campi valorizzati in questa sezione verranno riportati automaticamente nelle pagina di "Segnalazione". Pertanto la compilazione degli stessi è propedeutica al fine di poter effettuare la segnalazione.

Qualora vi sia la necessita di modificare altri dati anagrafici vi invitiamo a contattarci alla mail <u>contatti.covid19@ats-brianza.it</u> indicando le modifiche da apportare.

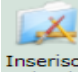

#### 2) INSERIMENTO CLASSE Inserise Classi

La seconda fase consiste nell'inserimento della la classe oggetto delle segnalazione. Si precisa che vi è la possibilità di inserire tutte le classi presenti nella scuola (le stesse devono corrispondere al numero totale classi indicate nella sezione anagrafica).

Cliccando sul tasto "inserisci classi" si accede alla schermata seguente nella quale sarà possibile inserire le classi presenti nella **Scuola\_AAA** con Codice Meccanografico **MBNNNA1**.

| Nome Scuola:           | SCUOLA_AAA                         |
|------------------------|------------------------------------|
| Codice Meccanografico: | MBNNNA 1                           |
| Inserisci CLASSE:      | Seleziona Classe                   |
| Inserisci SEZIONE:     |                                    |
|                        | 2<br>3 Torna Indietro Salva Classe |
|                        | 4 5                                |
|                        | altro                              |

La scelta del dato "altro" è riservata agli asili nido e alle scuole dell'infanzia. Tale scelta, infatti, seppur disponibile va limitata ai casi strettamente necessari.

Nel campo sezione vanno inserite le sezioni/classi di riferimento limitando il più possibile il numero dei caratteri. Di seguito alcuni esempi di compilazione.

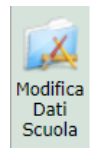

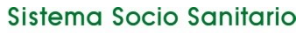

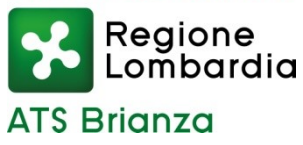

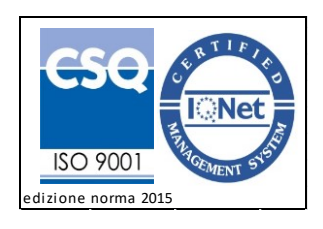

| CLASSE 1 A             |   | CLASSE 3 ECFC          | )P    | SEZIONE GIALI          | <b>.</b> A | SPAZIO                 | INCLUSIONE        |
|------------------------|---|------------------------|-------|------------------------|------------|------------------------|-------------------|
| Nome Scuola:           |   | Nome Scuola:           |       | Nome Scuola:           |            | Nome Scuola:           |                   |
| Codice Meccanografico: |   | Codice Meccanografico: |       | Codice Meccanografico: |            | Codice Meccanografico: |                   |
| Inserisci CLASSE:      | 1 | Inserisci CLASSE:      | 3     | Inserisci CLASSE:      | altro      | Inserisci CLASSE:      | altro 🗸           |
| Inserisci SEZIONE:     | Α | Inserisci SEZIONE:     | ECFOP | Inserisci SEZIONE:     | GIALLA     | Inserisci SEZIONE:     | SPAZIO INCLUSIONE |
|                        |   |                        |       |                        |            |                        |                   |

NB: Non è possibile creare una classe denominate "DOCENTI" poiché la stessa è già presente all'interno del database.

Una volta inserita la classe cliccare "salva classe".

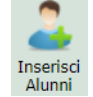

3) INSERISCI ALUNNI

La terza fase consiste nell'inserimento degli alunni all'interno della classe creata con lo scopo di generare delle classi virtuali nella quale inserire i singoli alunni così da velocizzare la fase di segnalazione.

NB: L'inserimento degli alunni all'interno della classe di riferimento è un'azione da svolgere una tantum. Inoltre, si precisa che, gli alunni segnalati finora sono stati automaticamente importati.

Cliccando su "inserisci alunni" si accede alla seguente schermata:

| Seleziona CLASSE: *                         | Seleziona Classe 🗸                                  |  |  |  |  |
|---------------------------------------------|-----------------------------------------------------|--|--|--|--|
| Codice Fiscale Alunno: *                    |                                                     |  |  |  |  |
|                                             | NB: Utilizzare Pop Up per ricercare Codice Fiscale  |  |  |  |  |
| Nome Alunno: *                              |                                                     |  |  |  |  |
| Cognome Alunno: *                           |                                                     |  |  |  |  |
| Ruolo: *                                    | ALUNNO                                              |  |  |  |  |
| Email Alunno: *                             |                                                     |  |  |  |  |
| Cellulare Alunno: *                         |                                                     |  |  |  |  |
| Altro Telefono Alunno:                      |                                                     |  |  |  |  |
|                                             |                                                     |  |  |  |  |
| SE NON TROVI IL CODICE FISCALE RICERCATO IN | IVIARE UNA MAIL A : contatti.covid19@ats-brianza.it |  |  |  |  |
|                                             | Torna Indietro Salva Alunno                         |  |  |  |  |

Cliccando su "seleziona classe" è possibile selezionare la classe precedentemente creata (vedi punto 2) e inserire gli alunni <u>appartenenti alla classe scelta</u>.

L'inserimento del codice fiscale dell'alunno avviene tramite la ricerca all'interno di un'anagrafica. Nello specifico, cliccando sulla casella corrispondente, si aprirà una finestra pop up nella quale ricercare il Codice Fiscale (verificare eventuali blocchi dell'apertura dei pop up).

AGENZIA DI TUTELA DELLA SALUTE (ATS) DELLA BRIANZA Sede legale e territoriale: Viale Elvezia 2 – 20900 Monza - C.F. e Partita IVA 09314190969 Sede territoriale di Lecco: C.so C. Alberto 120 - 23900 Lecco protocollo@pec.ats-brianza.it

Rev. 2 del 28/04/2021 Sistema Socio Sanitario

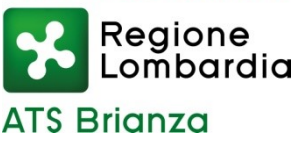

DIPARTIMENTO IGIENE E PREVENZIONE SANITARIA Agenzia di Tutela della Salute (ATS) della Brianza Via Novara, 3 Desio (MB)

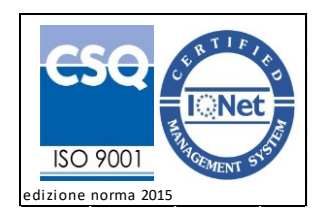

| RACCOLTA DATI SCUOLE |                                      |  |  |  |
|----------------------|--------------------------------------|--|--|--|
|                      |                                      |  |  |  |
| Codice Fiscale       |                                      |  |  |  |
|                      | Chiudi Finestra Cerca Codice Fiscale |  |  |  |

Inserire il Codice Fiscale e avviare la ricerca cliccando su "Cerca Codice Fiscale".

Una volta confermati i dati dell'alunno verranno compilati automaticamente i campi inerenti il codice fiscale, il cognome e il nome. Completare l'inserimento indicando i recapiti cellulare ed e-mail dell'alunno (o genitore).

NB: Nel caso in cui, ricercando il codice fiscale, non viene trovato alcun riferimento (es. alunno non residente in Regione Lombardia), è necessario scrivere una mail all'indirizzo <u>contatti.covid19@ats-brianza.it</u> indicando i seguenti dati: Codice Fiscale, Cognome e Nome dell'alunno. Una volta ricevuti tali dati, provvederemo ad inserire l'alunno all'interno dell'anagrafica.

Si precisa che tale fase è propedeutica alla segnalazione.

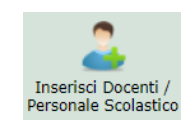

# 4) INSERISCI DOCENTI / PERSONALE SCOLASTICO

La quarta fase consiste nell'inserimento dei docenti all'interno della classe "DOCENTE/PERSONALE SCOLASTICO" già presente nel database.

All'interno di questa classe è possibile inserire tutti i docenti del plesso (es. tutti i docenti della **Scuola\_AAA** con Codice Meccanografico **MBNNNA1**) seguendo tutti i passaggi illustrati al precedente punto 3.

# 5) MODIFICA ALUNNI/DOCENTI

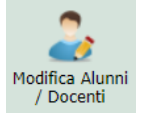

All'interno di questa sezione è possibile, in qualsiasi momento, modificare i dati degli alunni e dei docenti precedentemente inseriti.

Cliccando su "Modifica Alunni/Docenti" si accede alla seguente schermata:

| Seleziona CLASSE: * | Seleziona Classe 🗸 | •              |
|---------------------|--------------------|----------------|
|                     |                    |                |
|                     |                    | Torna Indietro |

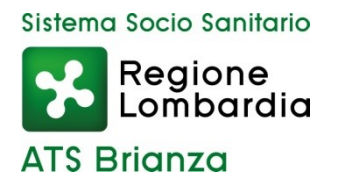

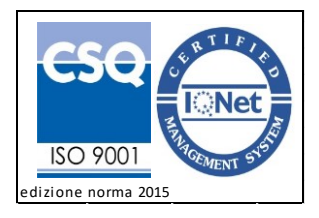

Selezionando la classe, in cui si desidera modificare i dati, compariranno tutti gli alunni della classe scelta (o i docenti se si seleziona la classe DOCENTI):

| NOME | COGNOME | CODICE FISCALE   | EMAIL         | CELLULARE  | ALTRO TELEFONO | GESTIONE       |
|------|---------|------------------|---------------|------------|----------------|----------------|
| AAA  | BBB     | BBBAAA11C11C111C | AAA@GMAIL.COM | 3220000000 | 340000000      | <b>1</b>       |
| 1    |         |                  |               |            |                | Torna Indietro |

Da questa sezione è possibile eliminare l'alunno o il docente cliccando su 🔯 oppure modificare i dati inseriti cliccando su

In quest'ultimo caso si aprirà la seguente schermata dalla quale è possibile modificare la mail, i recapiti telefonici o anche la classe qualora l'alunno è stato inserito per errore.

| Nome: *           | AAA                         |
|-------------------|-----------------------------|
| Cognome: *        | BBB                         |
| Codice Fiscale: * | BBBAAA11C11C111C            |
| Ruolo:*           | ALUNNO                      |
| Email: *          | AAA@GMAIL.COM               |
| Cellulare: *      | 322000000                   |
| Altro Telefono:   | 340000000                   |
| Classe:           | 1A <b>v</b>                 |
|                   | TORNA INDIETRO SALVA ALUNNO |

NB: L'eventuale modifica dei dati deve essere effettuata prima di inviare la segnalazione. Ogni modificata effettuata successivamente all'invio della segnalazione non sarà automaticamente presa in carico tuttavia è sempre possibile correggere gli errori inviando una mail all'indirizzo <u>contatti.covid19@ats-brianza.it</u>

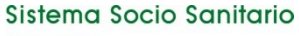

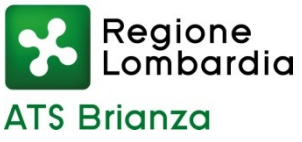

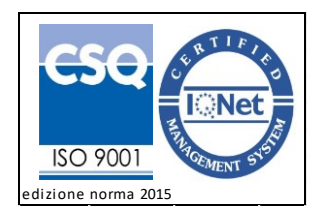

## 6) INSERISCI SEGNALAZIONE

La HOMEPAGE del portale permette l'inserimento della segnalazione della positività di un alunno/docente/collaboratore. E' possibile accedere a tale pagina cliccando sul tasto "segnalazione".

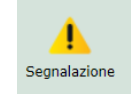

Per inserire una nuova segnalazione occorre compilare tutti i campi richiesti.

| Tipologia Scuola: *                                                                                | SCUOLA INFANZIA                                                          |
|----------------------------------------------------------------------------------------------------|--------------------------------------------------------------------------|
| Nome istituto comprensivo: *                                                                       | IC SCUOLA_AAABBB                                                         |
| Nome Scuola: *                                                                                     | SCUOLA TESTO OK                                                          |
| Classe: *                                                                                          | Seleziona Classe 🗸 In mancanza di classi, inserirne una nuova <u>qui</u> |
| Numero totali di classi riferite al codice meccanografico del plesso : *                           | 10                                                                       |
| Comune Scuola: *                                                                                   | CARATE BRIANZA                                                           |
| Codice Meccanografico: *                                                                           | 0000000                                                                  |
| Cognome Nome del referente COVID19 - Dirigente: *                                                  | COGNOME NOME                                                             |
| Provincia Scuola: *                                                                                | MONZA E DELLA BRIANZA                                                    |
| Indirizzo Scuola: *                                                                                | VIA TEGGST, 5432                                                         |
| Telefono Referente Covid19: *                                                                      | 00000000                                                                 |
| Email Scuola: *                                                                                    | test@test.it                                                             |
| Codice Fiscale Positivo: *                                                                         | INB: Utilizzare Pop Up per ricercare Codice                              |
| Cognome: *                                                                                         | HISCale                                                                  |
| Nome: *                                                                                            |                                                                          |
| Tipologia Soggetto Positivo:*                                                                      | Seleziona Tipologia:                                                     |
| Condizioni Soggetto Positivo:: *                                                                   | Seleziona Condizioni: 🗸                                                  |
| Data Inizio Sintomi: *                                                                             | (es. GG/MM/AAAA) NB: Se Soggetto Asintomatico<br>non valorizzare campo   |
| Cellulare Soggetto Positivo: *                                                                     |                                                                          |
| Altro Cellulare Soggetto Positivo:                                                                 |                                                                          |
| Ultimo giorno di frequenza del soggetto COVID positivo: *                                          | (es. GG/MM/AAAA)                                                         |
| Data di effettuazione del tampone nasofaringeo risultato positivo: : *                             | (es. GG/MM/AAAA)                                                         |
| ALUNNI: Nº Contatti stretti coinvolti*                                                             |                                                                          |
| DOCENTI: Nº Contatti stretti coinvolti*                                                            |                                                                          |
| Data anticipazione quarantena da parte della scuola agli<br>interessati a seguito di positività: * | (es. GG/MM/AAAA)                                                         |
| Note da segnalare:                                                                                 |                                                                          |
|                                                                                                    | Torna Indietro Invia Segnalazione                                        |

Alcuni campi saranno automaticamente compilati in quanto importati dalle sezioni "Anagrafica e Classi" precedentemente popolate.

AGENZIA DI TUTELA DELLA SALUTE (ATS) DELLA BRIANZA Sede legale e territoriale: Viale Elvezia 2 – 20900 Monza - C.F. e Partita IVA 09314190969 Sede territoriale di Lecco: C.so C. Alberto 120 - 23900 Lecco protocollo@pec.ats-brianza.it

Rev. 2 del 28/04/2021

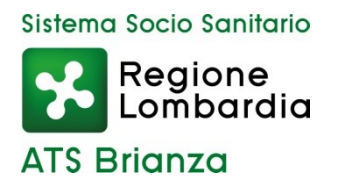

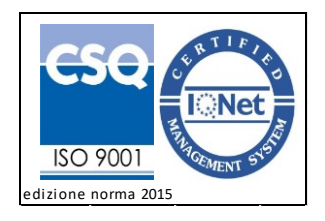

L'inserimento del codice fiscale del soggetto positivo avviene tramite la ricerca all'interno di un'anagrafica. Nello specifico, cliccando sulla casella vuota, si aprirà una finestra pop up nella quale ricercare il Codice Fiscale (verificare eventuali blocchi dell'apertura dei pop up).

| RACCOLTA DATI SCUOLE |                                      |  |  |
|----------------------|--------------------------------------|--|--|
|                      |                                      |  |  |
| Codice Fiscale       |                                      |  |  |
|                      | Chiudi Finestra Cerca Codice Fiscale |  |  |

Inserire il Codice Fiscale e avviare la ricerca cliccando su "Cerca Codice Fiscale".

Una volta confermati i dati dell'alunno verranno compilati automaticamente i campi inerenti il codice fiscale, il cognome e il nome. Completare l'inserimento compilando tutti i campi e cliccare su "invia segnalazione".

NB: Nel caso in cui, ricercando il codice fiscale, non viene trovato alcun riferimento (es. alunno non residente in Regione Lombardia), è necessario scrivere una mail all'indirizzo contatti.covid19@atsbrianza.it indicando i seguenti dati: Codice Fiscale, Cognome e Nome dell'alunno. Una volta ricevuti tali dati, provvederemo ad inserire l'alunno all'interno dell'anagrafica.

Cliccando sul tasto "visualizza segnalazioni" è possibile verificare tutte le segnalazioni inserite come nella schermata sotto riportata.

| Vis | sualizza  |
|-----|-----------|
| Sea | nalazioni |

| SEGNALAZIONE SCUOLA |                        |                  |         |                       |               |                            |                        | -                       |                         |  |
|---------------------|------------------------|------------------|---------|-----------------------|---------------|----------------------------|------------------------|-------------------------|-------------------------|--|
| ID<br>Pratica       | Data Inserimento       | Stato<br>Pratica | Classe  | Tipologia<br>Soggetto | Nome Positivo | Ultimo giorno<br>Frequenza | N° Alunni<br>coinvolti | Nº Docenti<br>coinvolti | Data fine<br>Quarantena |  |
| 6037                | 02/04/2021<br>11:21:08 | Aperta           | GIALLA  | ALUNNO                | COGNOME NOME  | 01/04/2021                 | 25                     | 5                       | 10/04/2021              |  |
| SEGNALAZIONE SCUOLA |                        |                  |         |                       |               |                            |                        |                         |                         |  |
| ID<br>Pratica       | Data Inserimento       | Stato<br>Pratica | Classe  | Tipologia<br>Soggetto | Nome Positivo | Ultimo giorno<br>Frequenza | N° Alunni<br>coinvolti | Nº Docenti<br>coinvolti | Data fine<br>Quarantena |  |
| 6036                | 02/04/2021<br>11:19:26 | Aperta           | AZZURRA | DOCENTE/PERSONALE     | COGNOME NOME  | 01/04/2021                 | 45                     | 0                       | 11/04/2021              |  |
|                     |                        |                  |         |                       |               |                            |                        |                         | Torna Indietro          |  |

Dalla stessa pagina sarà inoltre possibile visionare lo stato della pratica:

- 1) Aperta: la segnalazione è stata correttamente inoltrata ma non ancora gestita;
- 2) In lavorazione: è stata presa in carico da un operatore;

Rev. 2

- 3) Inappropriata: la pratica è stata gestita. La segnalazione non rispetta le indicazioni nazionali e regionali;
- 4) Chiusa: la pratica è stata gestita. ATS invierà ai contatti stretti individuati il provvedimento di quarantena. Una volta gestita la pratica, nell'ultima colonna sarà disponibile la data di fine quarantena della classe.

AGENZIA DI TUTELA DELLA SALUTE (ATS) DELLA BRIANZA

Sede legale e territoriale: Viale Elvezia 2 – 20900 Monza - C.F. e Partita IVA 09314190969 del 28/04/2021 Sede territoriale di Lecco: C.so C. Alberto 120 - 23900 Lecco

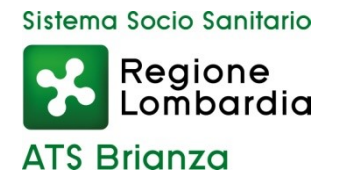

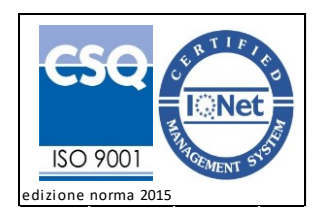

Si precisa che, una volta gestita la pratica, ATS informerà la scuola tramite e-mail.

Al fine di facilitare la ricerca all'interno della scheda "visualizza segnalazioni" è stata predisposta la funzione "ricerca segnalazioni".

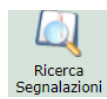

Si aprirà la schermata sotto riportata nella quale sarà possibile cercare per:

- ID pratica/segnalazione: inserendo l'ID della pratica (visionabile nella sezione "visualizza segnalazioni) e cliccando il tasto "Avvia Ricerca" verrà visualizzata la segnalazione di interesse.
- Data segnalazione: inserendo la data della segnalazione e cliccando il tasto "Avvia Ricerca" verranno visualizzate tutte le segnalazione effettuate in quella data.
- Codice fiscale caso positivo: inserendo il codice fiscale caso positivo e cliccando il tasto "Avvia Ricerca" verranno visualizzate tutte le segnalazione effettuate per la positività di un soggetto.

| ID Segnalazione:              |                                           |
|-------------------------------|-------------------------------------------|
| Data Segnalazione:            | (es. GG/MM/AAAA)                          |
| Codice Fiscale Caso Positivo: |                                           |
|                               |                                           |
|                               | Torna indietro Resetta dati Avvia Ricerca |
| <u> </u>                      |                                           |

La compilazione di uno o più campi permette di raffinare la ricerca.

Eventuali errori di inserimento dovranno essere segnalati alla mail contatti.covid19@ats-brianza.it

## NB: Una volta inserita la segnalazione, va compilata la Raccolta dati (ex tracciato).

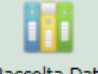

## 7) INSERIMENTO CONTATTI STRETTI Raccolta Dati

All'interno della sezione "Raccolta dati" vanno inseriti i contatti stretti associati al caso Covid19 accertato.

Per l'inserimento dei contatti stretti è necessario seguire i seguenti passaggi:

- Selezionare la classe degli alunni <u>contatti stretti</u> (precedentemente inserita seguendo i precedenti punti 2, 3 e 4 della presente procedura). Qualora sia necessario associare i docenti come contatti stretti va selezionata la classe "DOCENTI". Si precisa che è possibile selezionare una classe per volta, pertanto, qualora fosse necessario inserire più classi occorre ripetere la procedura.
- Inserire il codice fiscale del soggetto positivo (utilizzando sempre la finestra Pop Up)
- Selezionare i contatti stretti individuati (se un alunno/docente non è presente inserirlo seguendo i precedenti punti 3 e 4). E' possibile fare una selezione multipla dei contatti tenendo premuto il pulsante CTRL della tastiera o selezionando tutti i nomi con il mouse.

Rev. 2 del 28/04/2021

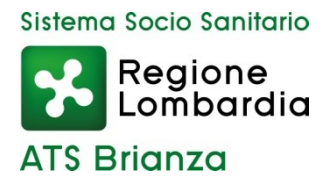

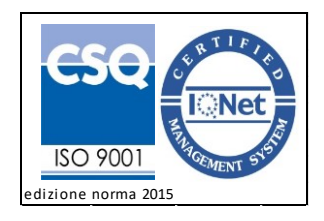

 Inserire la data di contatto. Se è stata fatta una selezione multipla, la data di contatto sarà uguale per tutti i soggetti selezionati. Se invece è necessario inserire una data di contatto diversa è necessario ripetere la procedura.

| Codice Fiscale Caso: *                                                                                                    | BBBAAA11C11C111C                                     | NB: Utilizzare Pop Up pe | er ricercare Codice Fiscale       |  |  |
|----------------------------------------------------------------------------------------------------|------------------------------------------------------|--------------------------|-----------------------------------|--|--|
| ALUNNI CLASSE 2 A                                                                                                    |                                                      |                          |                                   |  |  |
| Per effettuare una selezione multipla, tenere premuto il pulsante CTRL della tastiera.<br>Se un alunno non è presente, andare nella sezione INSERISCI ALUNNI. |                                                      |                          |                                   |  |  |
| AAA BBB                                                                                                    |                                                      |                          |                                   |  |  |
|                                                                                                    |                                                      |                          |                                   |  |  |
|                                                                                                    |                                                      |                          |                                   |  |  |
|                                                                                                    |                                                      |                          |                                   |  |  |
|                                                                                                    |                                                      |                          |                                   |  |  |
|                                                                                                    |                                                      |                          |                                   |  |  |
|                                                                                                    |                                                      |                          | -                                 |  |  |
| <b>C</b>                                                                                                    |                                                      |                          |                                   |  |  |
| Data Contatto: *                                                                                                    |                                                      | 12/04/2021               | (es. GG/MM/AAAA)                  |  |  |
| Codice Scuola:                                                                                                    |                                                      | 000000000                |                                   |  |  |
| Iome Scuola: SCUOLA TEST PROVA                                                                                                    |                                                      |                          |                                   |  |  |
| Comune Scuola:                                                                                                    | Comune Scuola: AGRATE BRIANZA                        |                          |                                   |  |  |
| Indirizzo Scuola:                                                                                                    | indirizzo Scuola: VIA ELVEZIA,5, Agrate Brianza (MB) |                          |                                   |  |  |
| Codice Catastale comune scuola:                                                                                                    |                                                      | A087                     |                                   |  |  |
| Tipologia Scuola:                                                                                                    |                                                      | SCUOLA PRIMARIA          |                                   |  |  |
| Email Scuola:                                                                                                    | mail Scuola: provamodifica@test.it                   |                          |                                   |  |  |
| * = CAMPI OBBLIGATORI                                                                                                    |                                                      |                          |                                   |  |  |
|                                                                                                    |                                                      |                          | Torna indietro Resetta dati Salva |  |  |

- Cliccare sul pulsante "Salva"

A tal punto comparirà la schermata indicante la conferma dell'inserimento.

# **GESTIONE TRACCIATO COVID NELLE SCUOLE**

| PRATICA INSERIT             | A CON SUCCESSO |
|-----------------------------|----------------|
| <u>Continua inserimento</u> | Esci           |

Cliccando su "continua inserimento" è possibile inserire i restanti contatti stretti.

## NB: per poter associare i contatti stretti è necessario che:

- vi sia la segnalazione di cui al punto precedente;
- il soggetto positivo, oggetto della segnalazione, sia inserito dentro la sua classe di riferimento (es. 1A oppure se docente dentro la classe DOCENTI/PERSONALE).

AGENZIA DI TUTELA DELLA SALUTE (ATS) DELLA BRIANZA

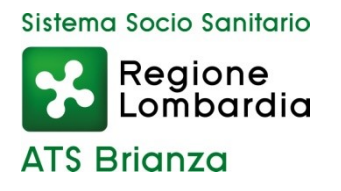

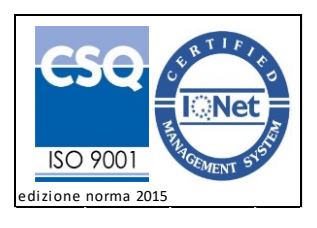

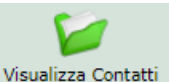

Ogni inserimento può essere visualizzato cliccando sulla cartella "visualizza contatti" Visu

Si aprirà la schermata sotto riportata nella quale compariranno tutti gli inserimenti effettuati.

| Data<br>Segnalazione   | Codice Fiscale<br>Caso | Cognome<br>Contatto | Nome<br>Contatto | Codice Fiscale<br>Contatto | Telefono | Data<br>Contatto | Classe   | Ruolo       |
|------------------------|------------------------|---------------------|------------------|----------------------------|----------|------------------|----------|-------------|
| 01/04/2021<br>11:34:42 | *******                | PROVA               | FEDERICA         | PPPFFF55F44F821F           | 21312321 | 15/12/2012       | 1 B      | alunno      |
| 01/04/2021<br>11:34:42 | *******                | TEST                | TEST             | TSTTST55T44S333S           | 21312321 | 11/12/2012       | 1 B      | alunno      |
| 01/04/2021<br>11:34:42 | *****                  | NUOVO               | NUOVO            | NVNVN55V44V444V            | 21312321 | 11/12/2012       | 2 A      | alunno      |
|                        |                        |                     |                  |                            |          |                  | <b>T</b> | - In distan |
|                        |                        |                     |                  |                            |          |                  | lorna    | a indiétro  |

Al fine di facilitare la ricerca all'interno della pagina "visualizza contatti" è stata predisposta la funzione "ricerca contatti".

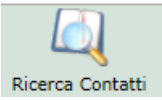

Si aprirà la schermata sotto riportata nella quale sarà possibile cercare per:

- Codice fiscale **Caso positivo**: inserendo il CF del caso positivo e cliccando su "Avvia Ricerca" verranno visualizzati tutti i contatti stretti ad esso correlati;
- Data contatto: tale funzione si dimostra particolarmente utile se associata alla compilazione del campo CF caso positivo;
- Classe: permette di selezionare le classi oggetto delle segnalazioni.

| Codice Fiscale* |                                           |
|-----------------|-------------------------------------------|
| Data Contatto*  | (es. GG/MM/AAAA)                          |
| Classe:         | Seleziona Classe 🗸                        |
|                 |                                           |
|                 | Torna indietro Resetta dati Avvia Ricerca |

Esempio: Docente positivo che ha frequentato le classi 1A (20 alunni), 1B (15 alunni) e 1C (25 alunni) in date diverse. Inserendo solo il CF del docente comparirebbero tutti i contatti stretti dello stesso ovvero un elenco di 60 alunni. Se invece viene inserita la data di contatto e/o la classe la ricerca verrà perfezionata e permetterà di mostrare solo i contatti stretti di interesse.

Eventuali errori di inserimento (tra cui ad es. data contatto, recapito cellullare, mail) dovranno essere segnalati alla mail <u>contatti.covid19@ats-brianza.it</u> o al call center attivo dalle ore 8.30 alle ore 12.30 al recapito telefonico 0392369000 (tasto 6).